## MegaCAD Support

Benutzer ändern

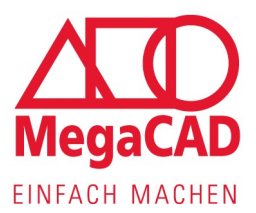

Gehen Sie in das Windows Startmenü und suchen Sie den Eintrag von MegaCAD (z.B. MegaCAD Profiplus 2021).

Gucken Sie nach dem Eintrag

"Benutzername oder Passwort ändern" oder "Online Lizenz-Benutzer ändern".

Öffnen Sie diesen und geben Sie E-Mailadresse und Passwort neu ein. (identisch mit der Anmeldung an <u>https://lic.megacad.de/</u>).

Sollten Sie diesen Eintrag nicht finden, suchen Sie bitte nach der *MP2RegPw.EXE* und öffnen Sie diese. (Standardpfad: C: \Megatech \MProtect2 \MP2RegPw.EXE)

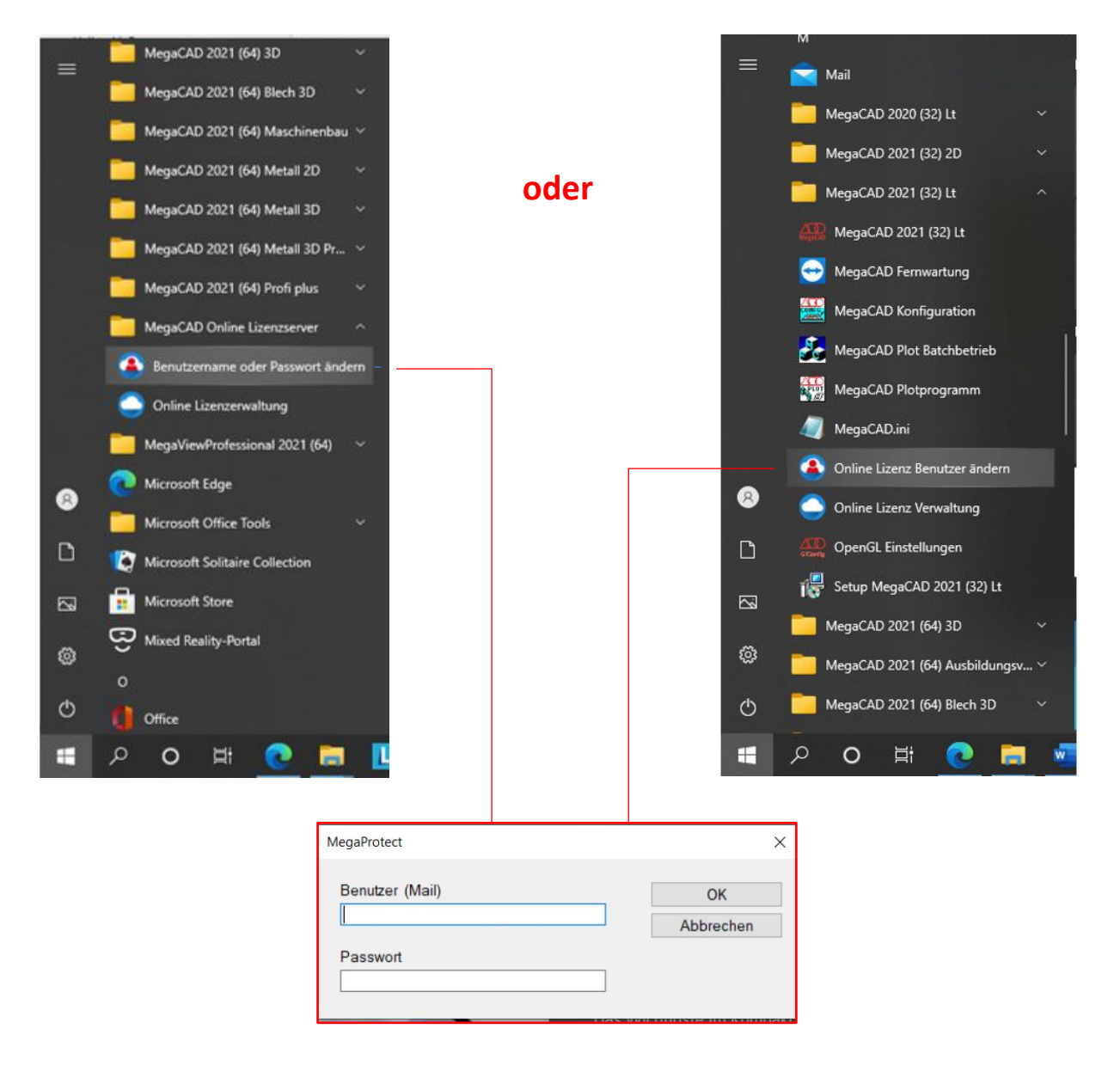

Megatech Software GmbH Niederlassung Hamburg Große Elbstraße 43 22767 Hamburg Tel. +49 (0)40 507973-0 Fax +49 (0)40 507973-20 hamburg@megacad.de

Niederlassung Düsseldorf Zollhof 2 40221 Düsseldorf Tel. +49 (0)211 220516-0 Fax +49 (0)211 220516-20 duesseldorf@megacad.de Firmensitz Schloßplatz 11 26122 Oldenburg Tel. +49 (0)441 93371-0 Fax +49 (0)441 93371-17 oldenburg@megacad.de SWIFT: DEUTDEBBXXX IBAN: DE 5010 0700 0000 1222 2600 UST. Id Nr. DE 136757785 Deutsche Bank Berlin AG Konto 0 122 226 BLZ 100 700 00 Handelsregister AG Oldenburg HRB 3890 Geschäftsführer Jochen Thoss info@megatech.de www.megacad.de